# **Additional options in ODV**

### **Palette Editor**

1 Surface Window > Oxygen at surface as z variable >

Tools > Palette Editor > Edit > change blue/green > save as new palette ODV2

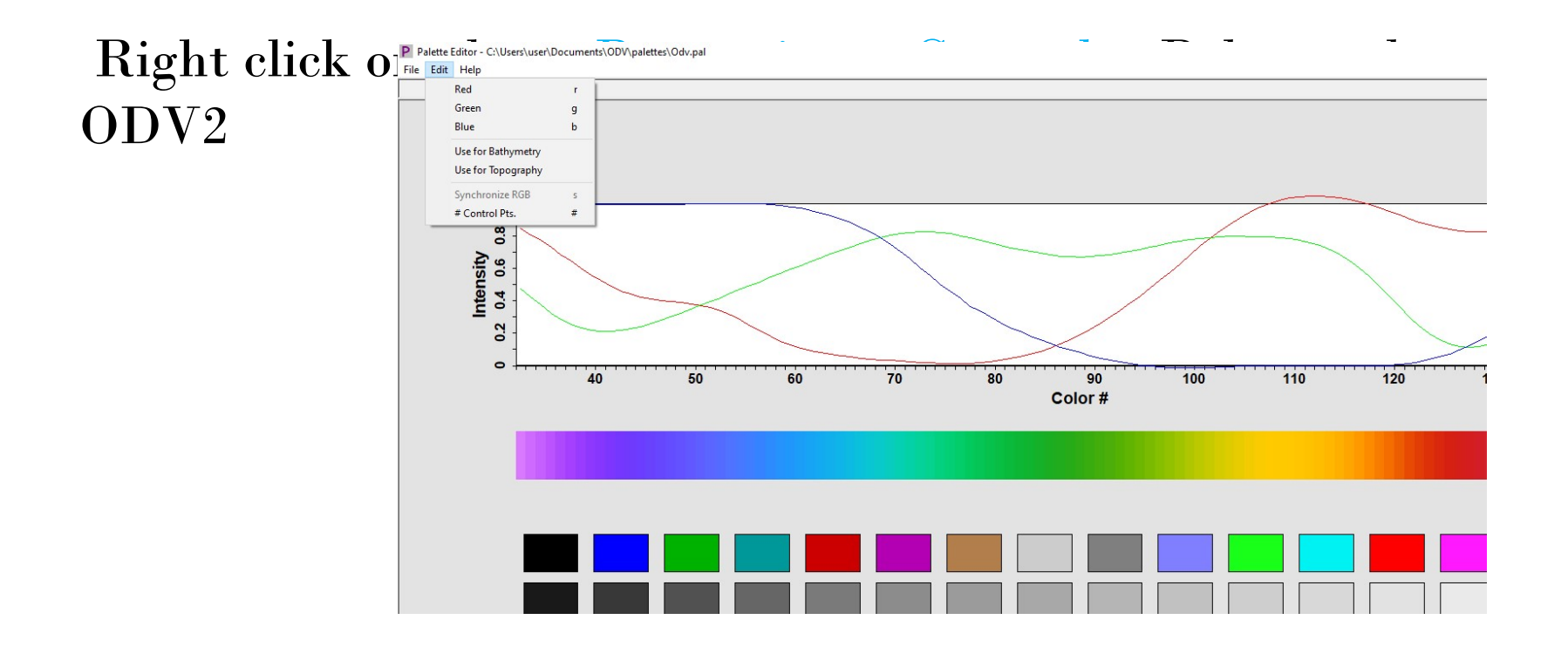

## **Station Filter**

- 1 Surface Window > Oxygen at surface as z variable >
- Right click map> Station Filter> Date/Time> enter 2000 to 2018
- Change y variable of plot to time/year to see the changes
- To get back the full values, go back to Station Filter>
   Date/Time > Relax Criteria
- Right click on plot> Full range to get back the entire time values

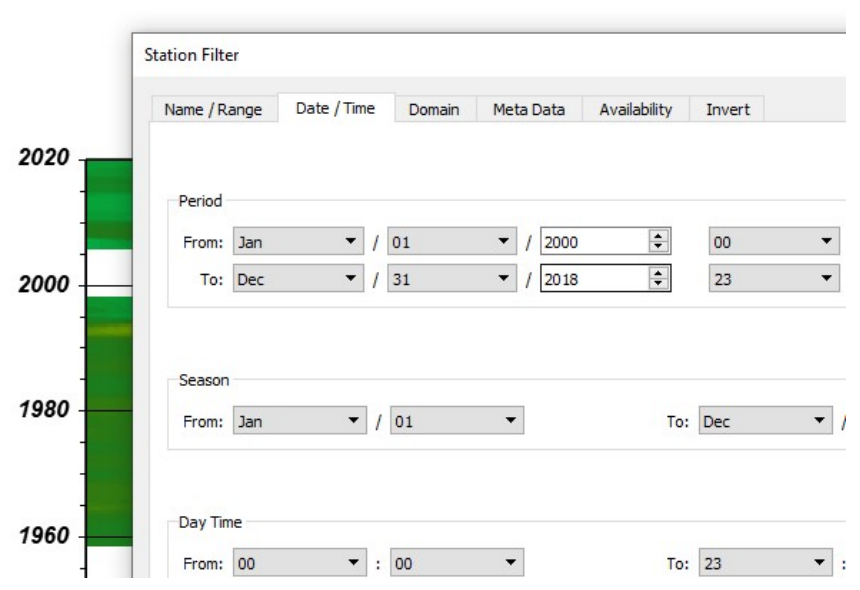

# **Box averaging**

- Tools> Box averaging > select a created ascii file containing lat, lon, depth information at user-defined points at which box averaging need to be done.
- Output file will be listed containing mean of lat, long, depth, variable whose box averaging is done, standard deviation of the variable, no of data points used, no of points rejected

The format of the box definition file is as follows:

- plain ASCII, one box definition per line, 6 numbers separated by (one or more) spaces,
- meaning of numbers (see figure): lon lat dep (box center)  $\Delta_{lon} \Delta_{lat} \Delta_{dep}$  (box sizes). Longitudes and latitudes are in decimal degrees, and depth is in meters.

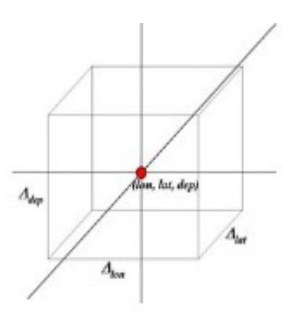

Once you have specified a box definition file, ODV will start working. Note that while averaging, ODV will check for data outliers and will use only data within 3 standard deviations of the mean. The output will be written to the directory of the box definition file. The output file names consist of the box definition file name, the label of the variable that is processed and the extension *.est*.

The format of the .est output file is as follows:

- plain ASCII, one line of output per line in the box definition file, 10 values separated by TABS,
- meaning of values:

lon lat dep (same as in box definition file)  $\overline{lon \ lat \ dep \ val} \sigma n_u n_r$ .

 $\overline{lon \ lat \ dep \ val}$  are average longitude, latitude, depth and variable values of the data used,  $\sigma$  is the standard deviation of the variable values,  $n_u$  is the number of data points used and  $n_r$  is the number of data points rejected. A data point is rejected if its value differs from the mean  $\overline{val}$  by more than 3 standard deviations  $\sigma$ .

### **2D and 3D estimation**

- Tools> 3D estimation> select a created ascii file containing lat, lon, depth information at user-defined points at 3D estimation for any variable needs to be done.
- Output file will be listed containing longitude, latitude, depth, estimated value, normalized distance of averaged data x, y, z positions from estimation point and number of data points used
- Right click on plot> Extras> 2D estimation
- 2D estimation is for gridded data with no depth information available. The inpu/output file does not contain depth

## **Change data properties**

- Collection > Properties >Data Variables. Select any variable > Edit > Change units
- Same can be done with meta variables

| Ocean Data View - C:\Users\user\Documents\OE | Temperatu                      | re [degrees C]        |        |
|----------------------------------------------|--------------------------------|-----------------------|--------|
| e Collection View Import Export Tool         | Data Variables                 |                       |        |
| F Copy                                       | Anna Anna                      |                       |        |
| Create Snapshot                              | 1: Depth [m]                   | Тор                   |        |
| Move / Rename                                | 2: Temperature [degrees_C]     |                       |        |
| Delete                                       | 3: Salinity [psu]              | Up Properties - Oxyge | n      |
| Delete                                       | 4: Oxygen [µmol/kg]            |                       |        |
| Sort and Condense                            | 5: Phosphate [Jmol/kg]         | Down Label: Ox        | ygen   |
|                                              | 6: Silicate [µmol/kg]          | Bottom                |        |
| Delete Current Station                       | 8: Nitrite [umol/ka]           | Units: ~\$            | m~#mol |
| Delete Station Subset                        | 9: pH                          | Comment:              |        |
|                                              | 10: Chlorophyll [µg/l]         | New                   |        |
| Browse Info File                             | 11: Plankton/Biomass           | Error Variable: (no   | one)   |
| Browse Inventory                             | 12: Alkalinity [meq/l]         | Decimal Places: 1     |        |
| Browse Log File                              | 13: NO2+NO3 [µmol/kg]          | Edit                  |        |
| browse bog the                               | 14: pCO2 [uatm]                | Delete                |        |
| Add Log File Comme                           | 15: tUO2 [mmoi/i]              | QF Scheme: WC         | OD     |
|                                              | 17: Helium [nmol/ka]           |                       |        |
| Create Overview Plots                        | 18: 53He [%]                   | Data Type: HLC        | DAT    |
|                                              | 19: Δ14C [‰]                   | Byte Length: 4        | *      |
|                                              | 20: δ13C [‰]                   |                       |        |
| ria                                          | 21: Argon [nmol/kg]            |                       |        |
|                                              | 22: Neon [nmol/kg]             |                       |        |
|                                              | 23: CFC11 [pmol/kg]            |                       |        |
|                                              | CCUOII DIS 24: CFC12 [pmol/kg] |                       |        |

# **Overlay plots**

- Open the osd\_wod collection previously created.
- Define a new section along a thickly data populated region. A section can be a curve or any zigzagged feature.
- Plot temperature as Z variable and interpolate data using weighted average gridding.

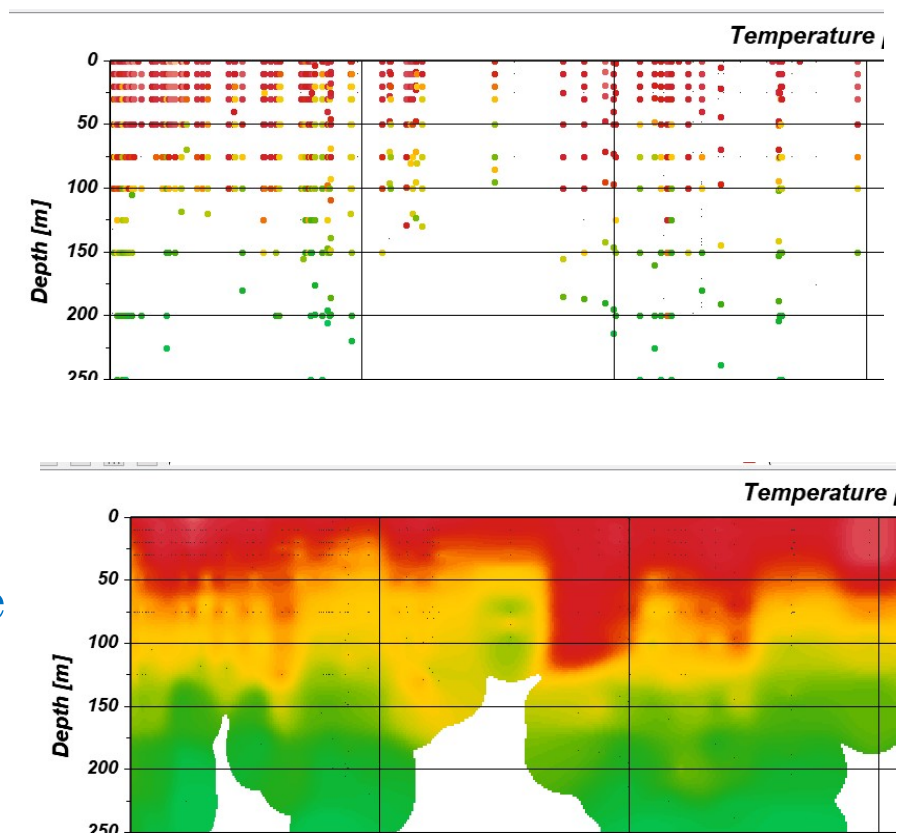

- To overplot salinity contours on temperature, go to File > View > Window Layout
- Or alternatively, click on the # icon on the menu bar.
- Now right click on the image, select Create overlay window.
- Go back to figure, again right click, select properties, make sure the data tab shows the new variable salinity
- Go to contours, select do contours and add a range of contours, with increments
- Go back to the figure, right click and select Accept

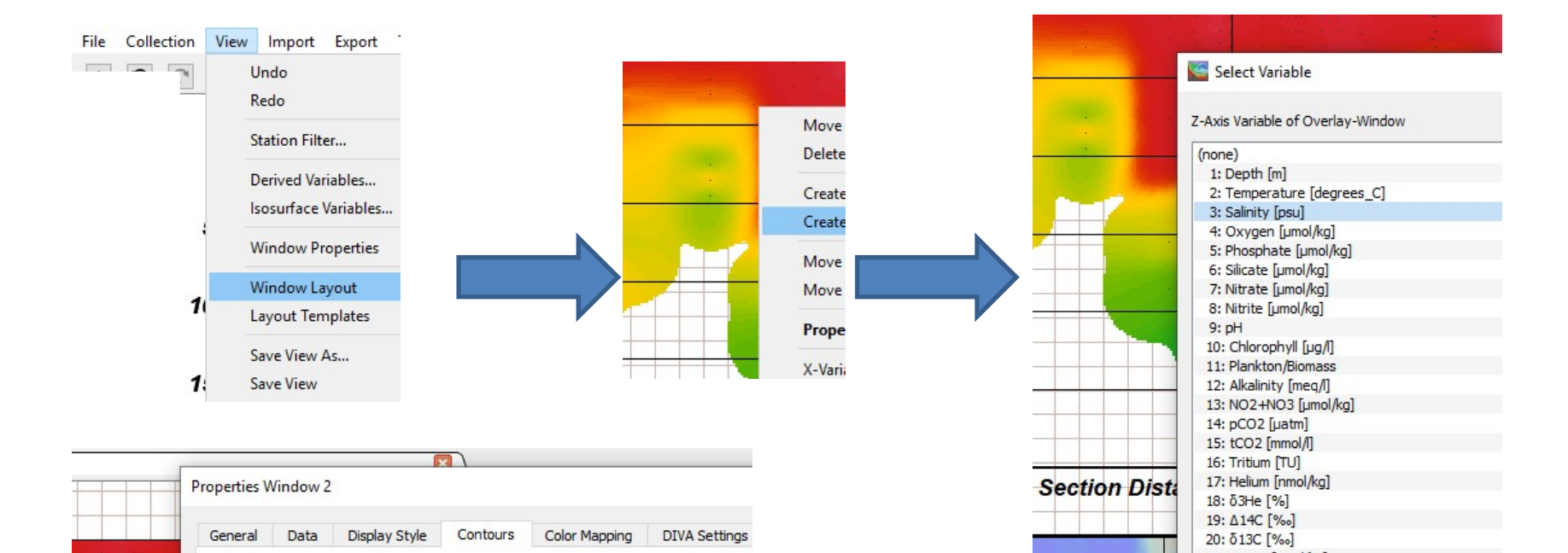

- - -

| 20 |        |  |
|----|--------|--|
| 31 |        |  |
| 32 | < 0.1  |  |
| 33 | >> 1   |  |
| 35 |        |  |
|    |        |  |
|    | line   |  |
|    | Line   |  |
|    | very t |  |
|    | 1.     |  |
|    | solid  |  |
|    |        |  |

Do contours

Ccean Data View - C:\Users\user\Documents\ODV\data\ODV\_COLLECTION\_(2019-08-08T14-58-52)

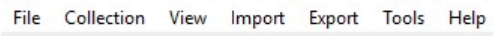

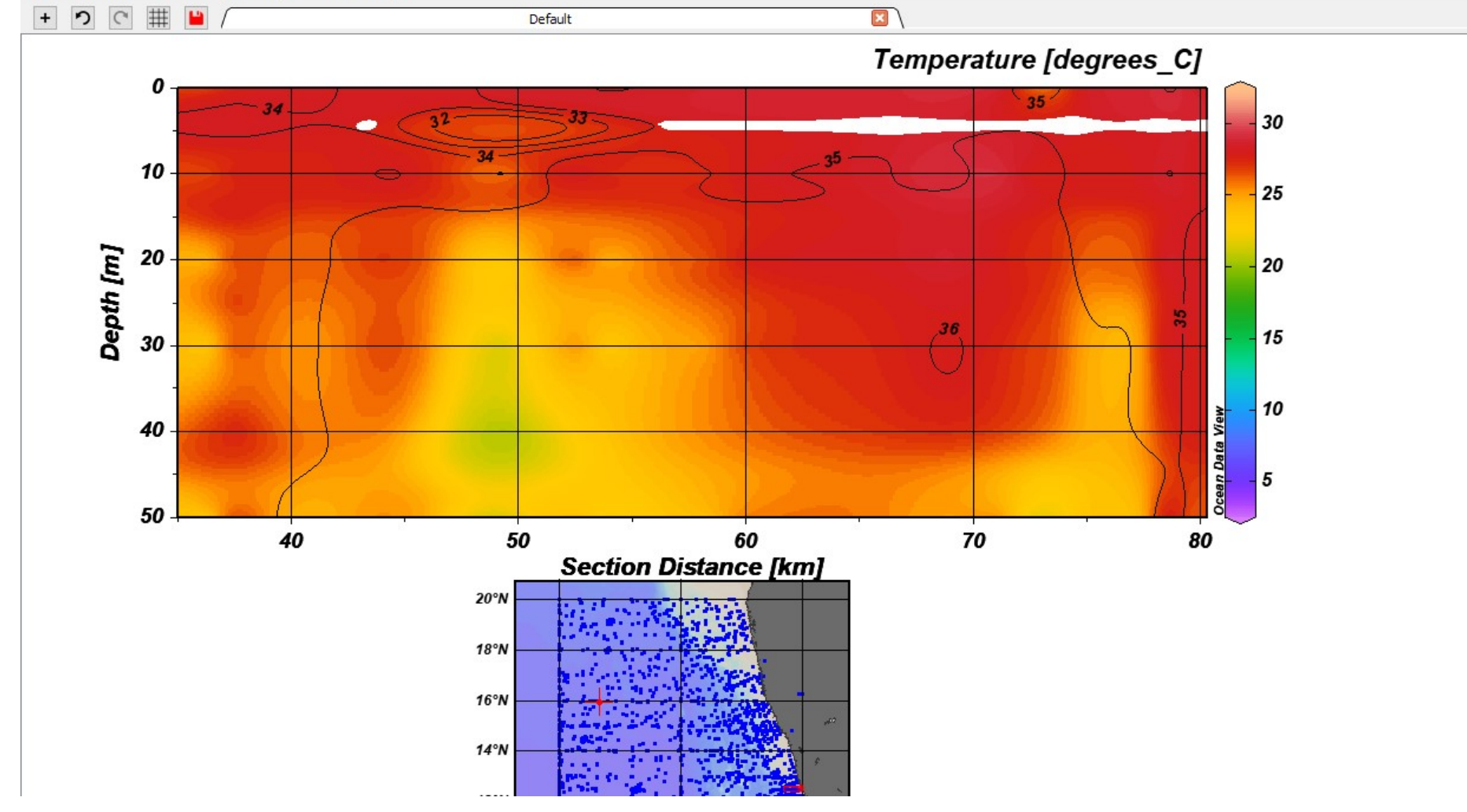

- Overlay window will be active only after data interpolation.
- To go back to the filled plot of temperature contours to change its properties, now it can only be accessed through File > View > Window properties > Window 1.
- For the window 2 (salinity contours) remove the colorbar from Properties > Data > colorbar settings > Position > No colorbar.

### Task:

• Repeat the same for a surface plot, Reject the outliers.

Ccean Data View - C:\Users\user\Documents\ODV\data\ODV\_COLLECTION\_(2019-08-08T14-58-52)

File Collection View Import Export Tools Help

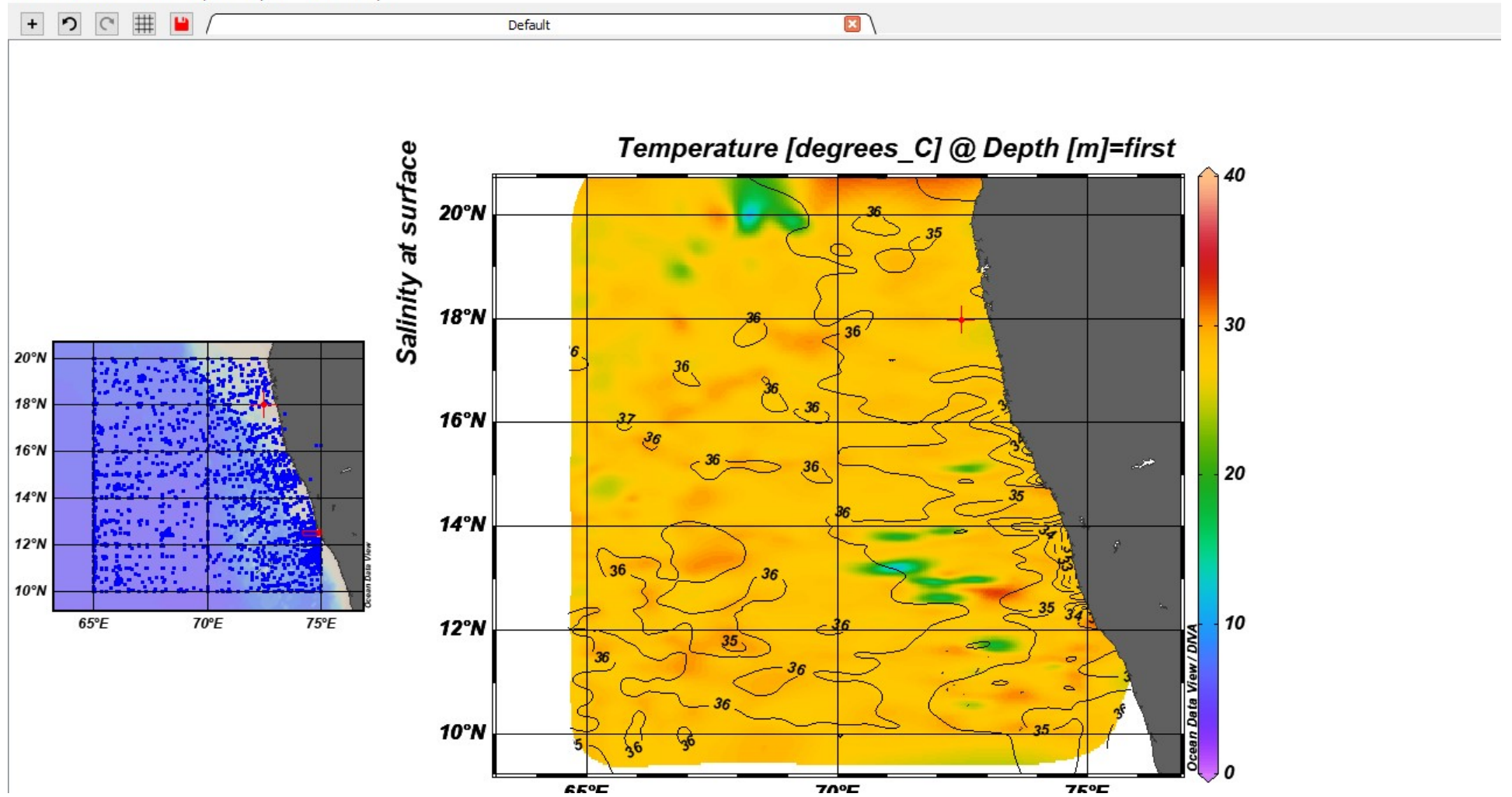

### **Hovmoller Diagram**

- Try a surface temperature plot with gridding.
- Change the y variable to time in years and zoom into the figure to get the desired filled region.
- This is similar to a Hovmoller (timelongitude) diagram, but without area averaging.

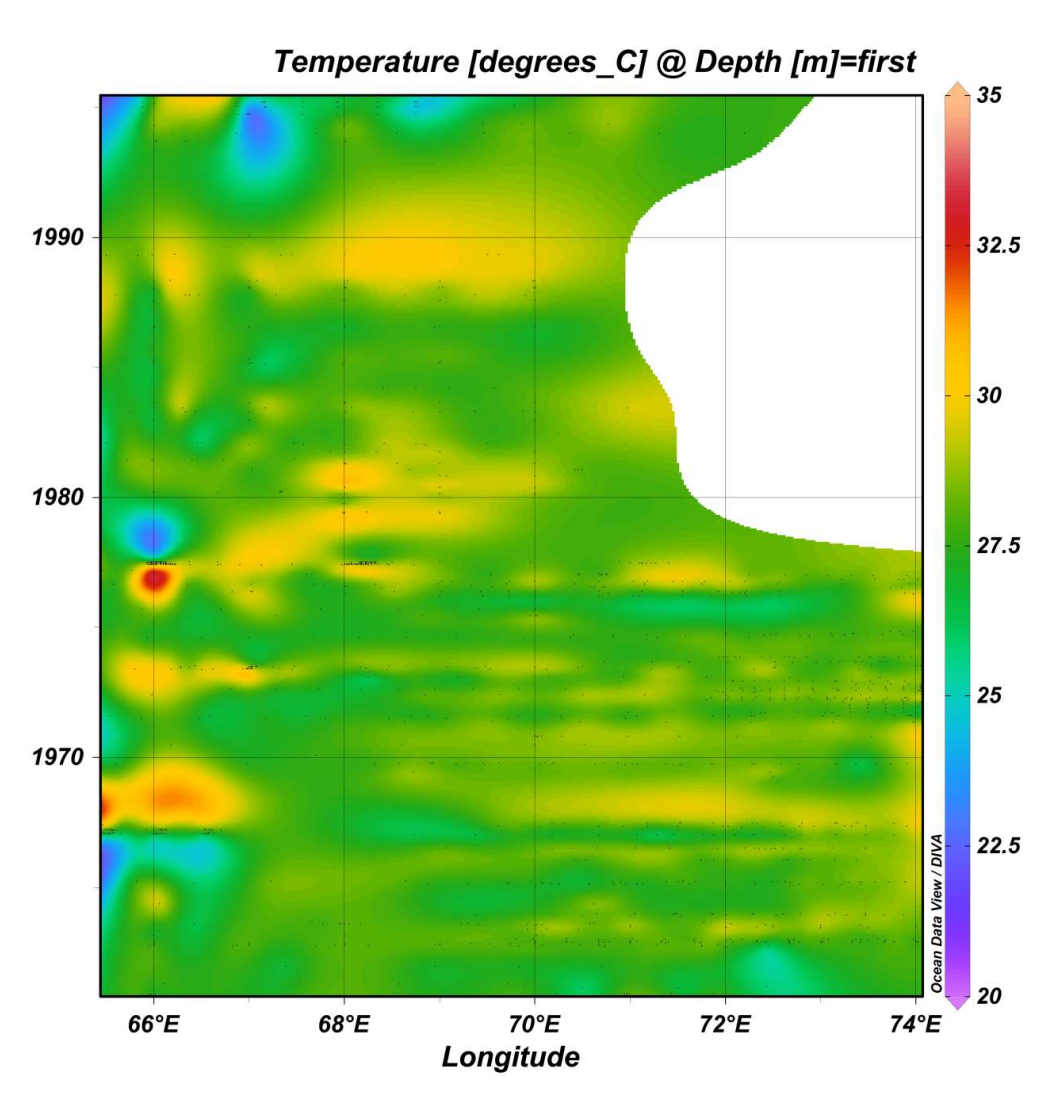

# **Isopycnic gridding**

- Isopycnic gridding should always be used in areas with sharply sloping isopycnals, such as regions with strong currents and fronts.
- Note that this option is only enabled only if potential density derived variable is defined and DIVA gridding is used in SECTION mode
- To do this check the Isopycnic gridding box on the Display Style page of the window's Properties dialog

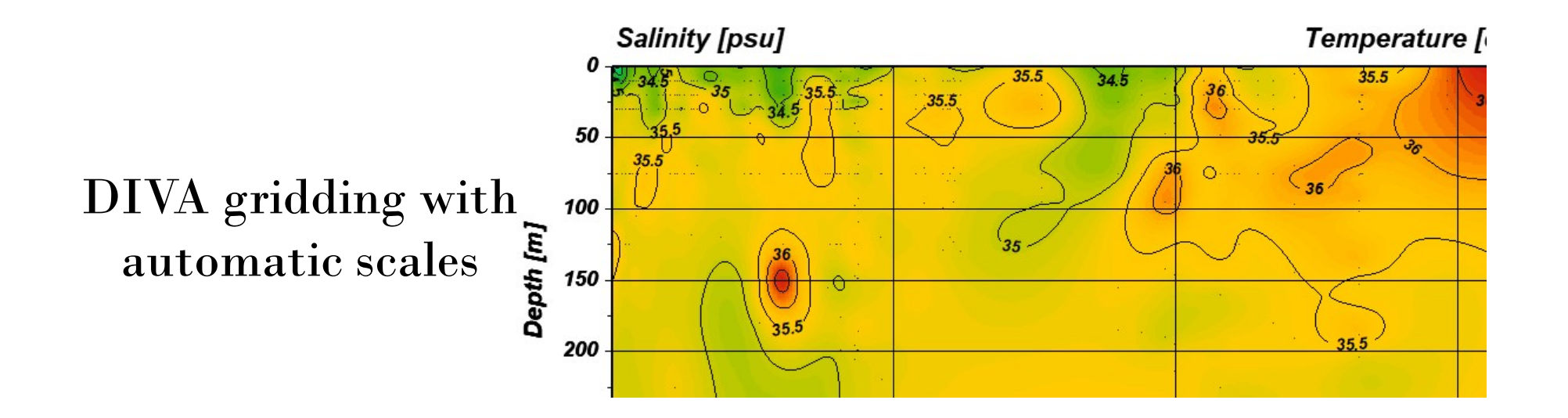

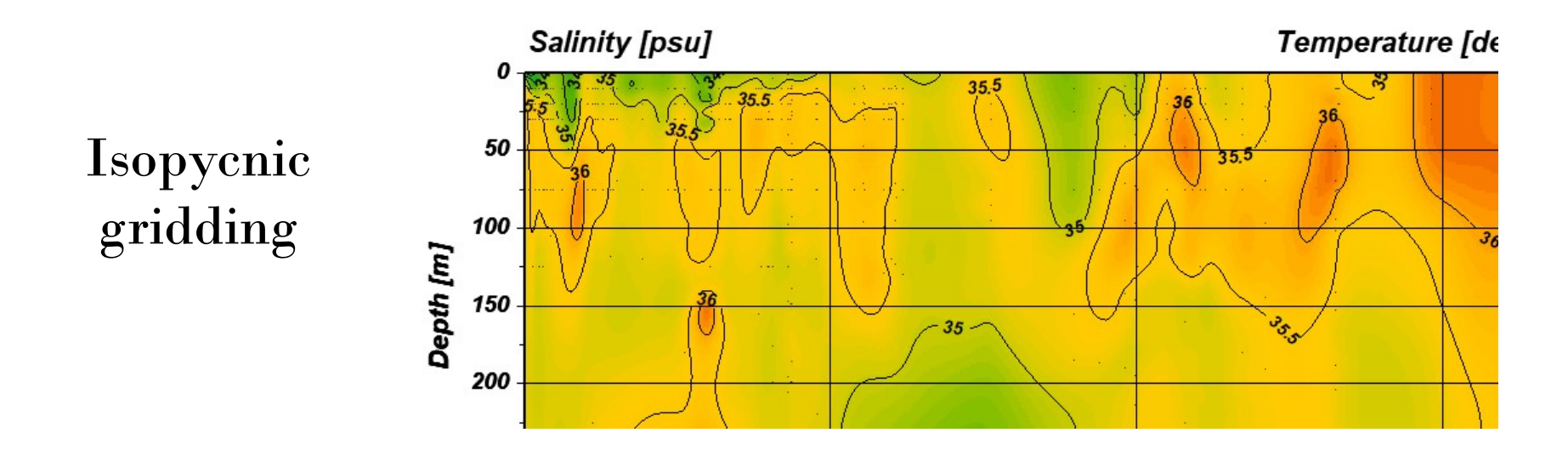

• Save the whole layout using File > Save Canvas As

# **ODV User Guide** https://odv.awi.de/

| Ocean Data View                                                          | Contact   Impressum   Search   Dat<br>Search |
|--------------------------------------------------------------------------|----------------------------------------------|
| 1 Data Software Documentation Presentations Links ODV Forum User Profile |                                              |
| Home → Documentation                                                     |                                              |
|                                                                          |                                              |
| ODV Documentation                                                        |                                              |
| What is new in ODV 5                                                     |                                              |
| Getting Started (.pdf 0.9MB)                                             |                                              |
| User's Guide (.pdf 12.4 MB)                                              |                                              |
| HowTo (.pdf 3.7 MB)                                                      |                                              |
| Quality Flag Schemas (.pdf 0.6 MB)                                       |                                              |
| LICENSE Agreement                                                        |                                              |
|                                                                          |                                              |
|                                                                          |                                              |

## **ODV user Forum**

| 🔛 Apps 🗠 🕜 😽 🕎 | V Ka Ka Wa V 🔤 Ma Wa Wa Wa Wa Wa Wa Wa Wa Wa Wa Wa Wa Wa                                                                                                    |                 | otilb            | JupyterLab <del>3G</del> Nump                                                                                                    |
|----------------|----------------------------------------------------------------------------------------------------|-----------------|------------------|----------------------------------------------------------------------------------------------------|
|                | Welcome to the Ocean Data View User Forum<br>You must login to post a message to the conferences. Reading posts is possible without login.                                                                                |                 |                  |                                                                                                    |
|                | Forum                                                                                                    |                 |                  |                                                                                                    |
|                | ODV Forum                                                                                                    |                 |                  |                                                                                                    |
|                | ODV Forum                                                                                                    |                 |                  |                                                                                                    |
|                | Subforums                                                                                                    |                 |                  |                                                                                                    |
|                | Forum                                                                                                    | Topics          | Posts            | Last post                                                                                                    |
|                |                                                                                                    |                 |                  |                                                                                                    |
|                | Data<br>Issues related to ODV datasets and formats                                                                                                    | 324             | 845              | Estuarine Bathymetri<br>(How do I use station<br>data?)<br>29.07.2020 06:35 by<br>WyyyyXZH@126.cor                                                                                                    |
|                | Data<br>Issues related to ODV datasets and formats         Software<br>Everything around our Ocean Data View software                                                                                                    | 324<br>442      | 845<br>1102      | Estuarine Bathymetry<br>(How do I use station<br>data?)<br>29.07.2020 06:35 by<br>WyyyyXZH@126.cor<br>section bathymetry<br>29.07.2020 06:33 by<br>WyyyyXZH@126.cor                                                                 |
|                | <ul> <li>Data<br/>Issues related to ODV datasets and formats</li> <li>Software<br/>Everything around our Ocean Data View software</li> <li>API<br/>Everything around the ODV Application Programming Interface</li> </ul> | 324<br>442<br>5 | 845<br>1102<br>6 | Estuarine Bathymetry<br>(How do I use station<br>data?)<br>29.07.2020 06:35 by<br>WyyyyXZH@126.cor<br>section bathymetry<br>29.07.2020 06:33 by<br>WyyyyXZH@126.cor<br>Wrong link in libodv4<br>21.03.2016 21:22 by<br>sh175@web.de |

# WEB BASED ODV https://webodv.awi.de/explore/

🔢 Apps 🖄 Ġ 🔹 🔯 🕼 🕅 🚺 📢 🔣 👘 🐻 👘 🐨 🚱 🙆 OTGA ODV 💭 Rohithocean 🍼 Ferret Support 📓 FigureGen 🛄 GMT 🚟 M\_Map O' Matplotlib 🏢 JupyterLab 🕀

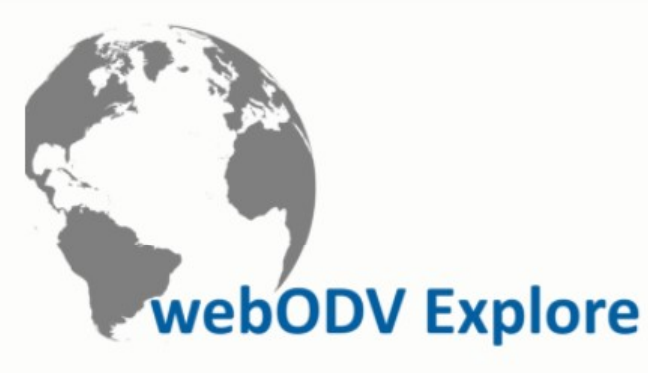

This site lets you explore many popular environmental datasets using the ODV-online brow: <u>View</u> desktop software before you will feel at home instantly. If you are a new user see the ( ODV <u>documents</u>.

Browse the tree structures below, rest the mouse over a dataset for a brief description, click separate browser tab. Return to this page to select another dataset.

Data exported and images created with the online tools on this website can be used in any the following citation is included in the publication:

Schlitzer, Reiner and Sebastian Mieruch-Schnülle, webODV Explore, https://webodv.awi.de.

# Atmosphere Sediment • radiosonde • core-top • weather • log Ice Rivers

### Ocean

- > biogeochemistry
- > carbon
- > currents
- > hydrography
- > optics
- > sea-level
- > tracer

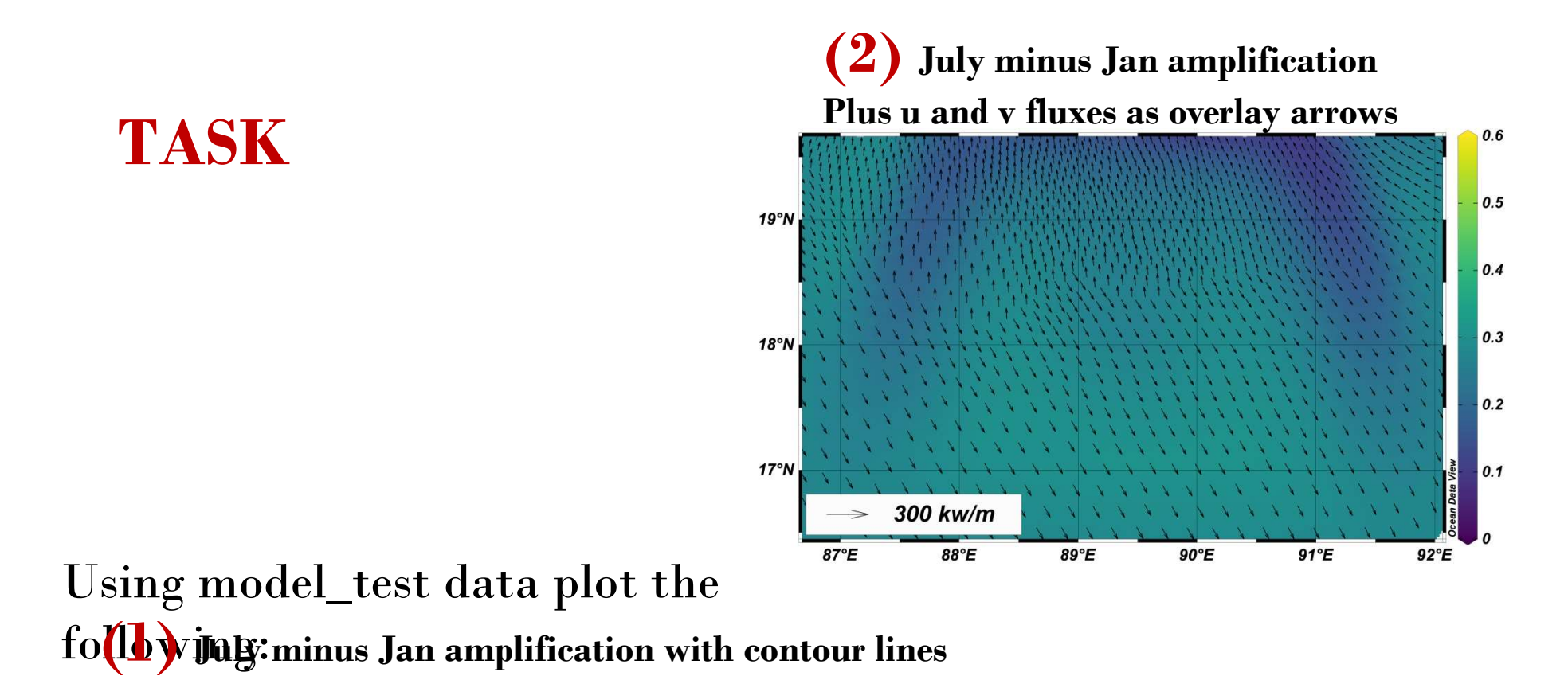

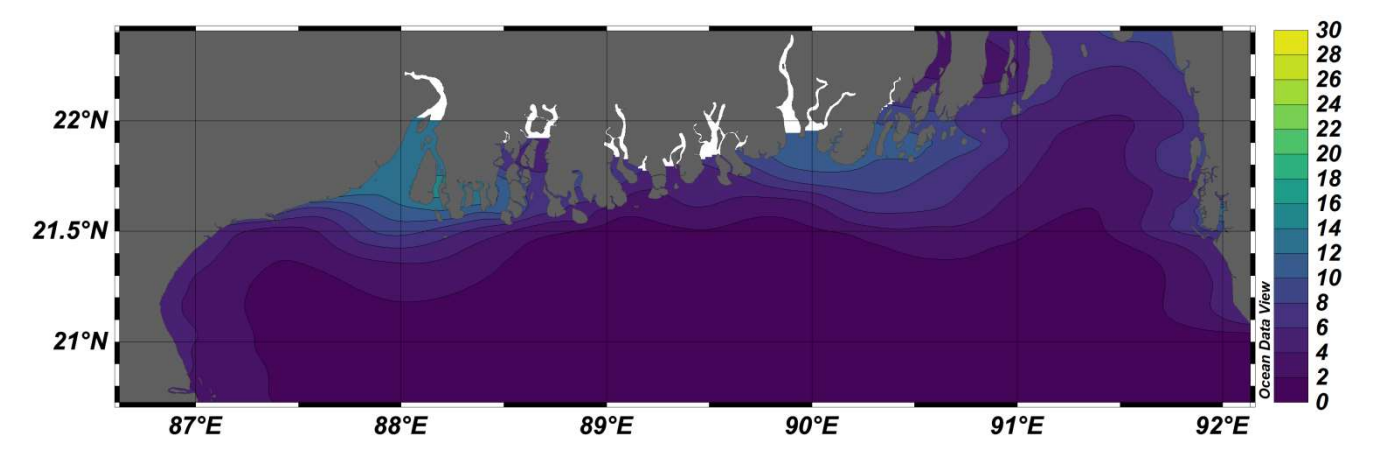